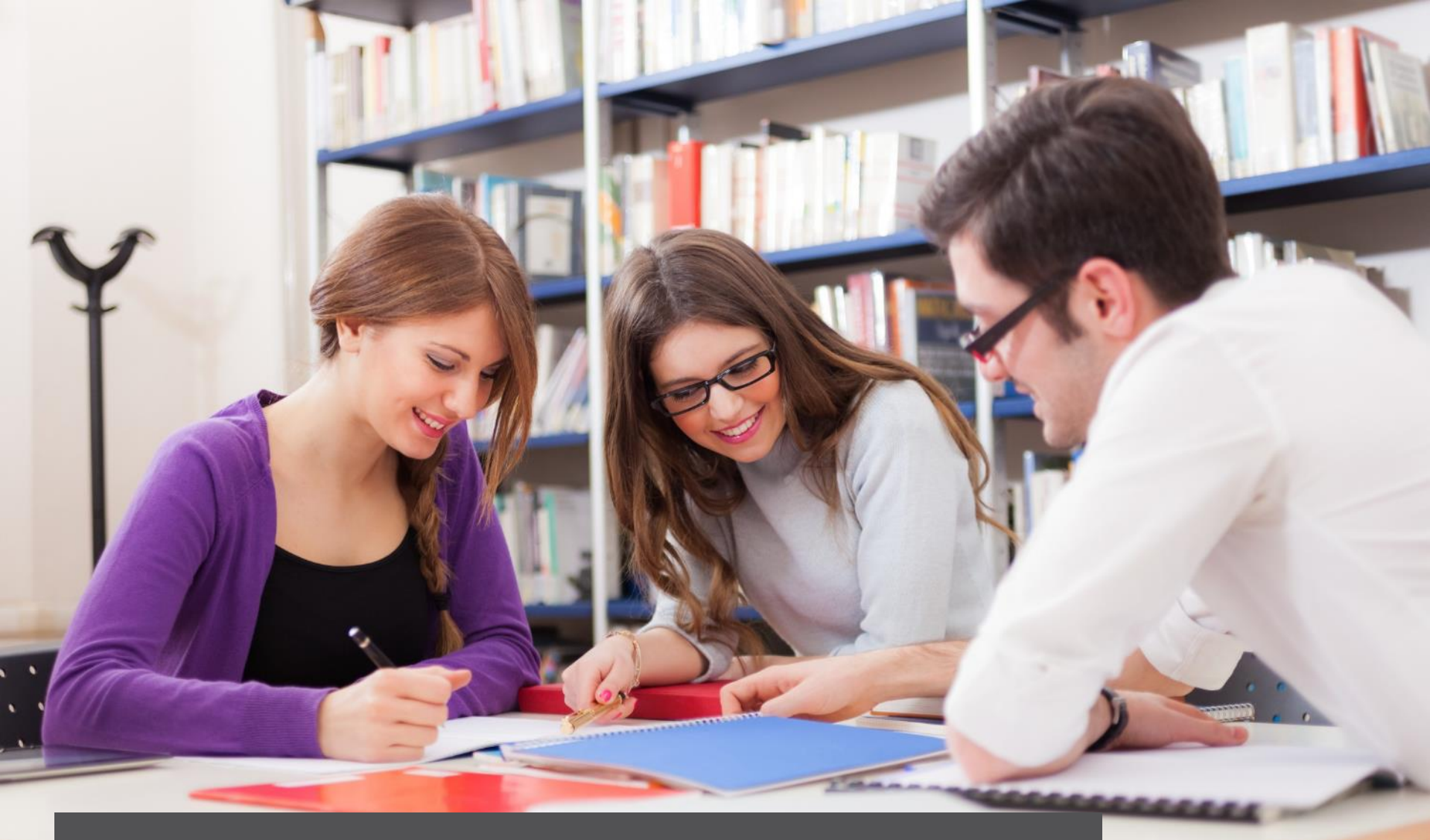

# **Advanced Fulfillment Configuration**

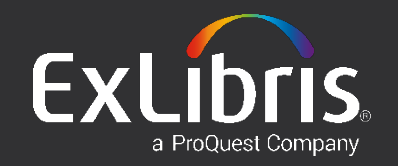

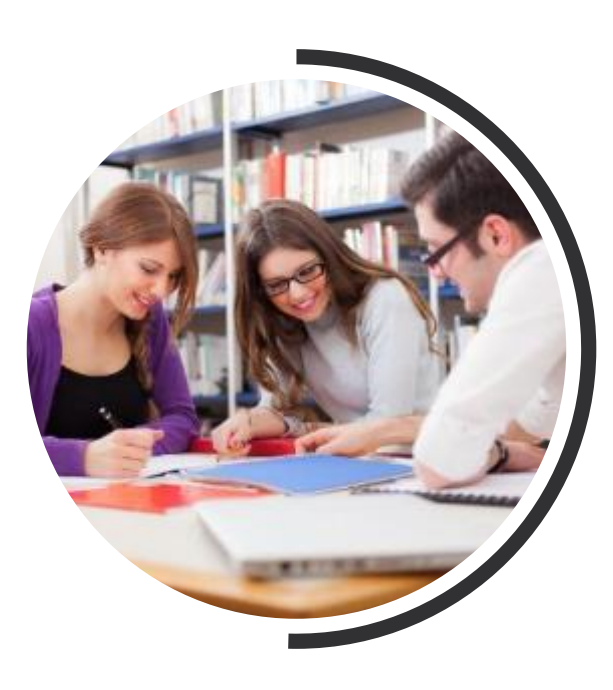

# Agenda

#### 1 Introduction

- 2 General Configurations
- **3** Physical Fulfillment
- **4** Patron Configurations
- 5 Display and General Fulfillment
- 6 Summary & Resources

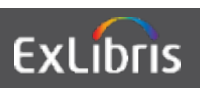

## Introduction

# ROLES

- General System Administrator
- Fulfillment Administrator

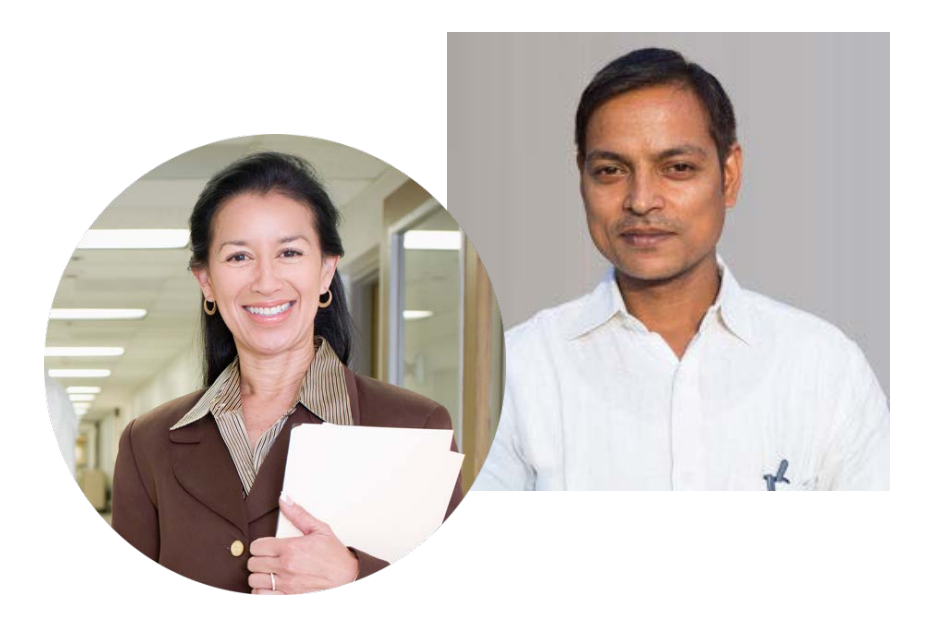

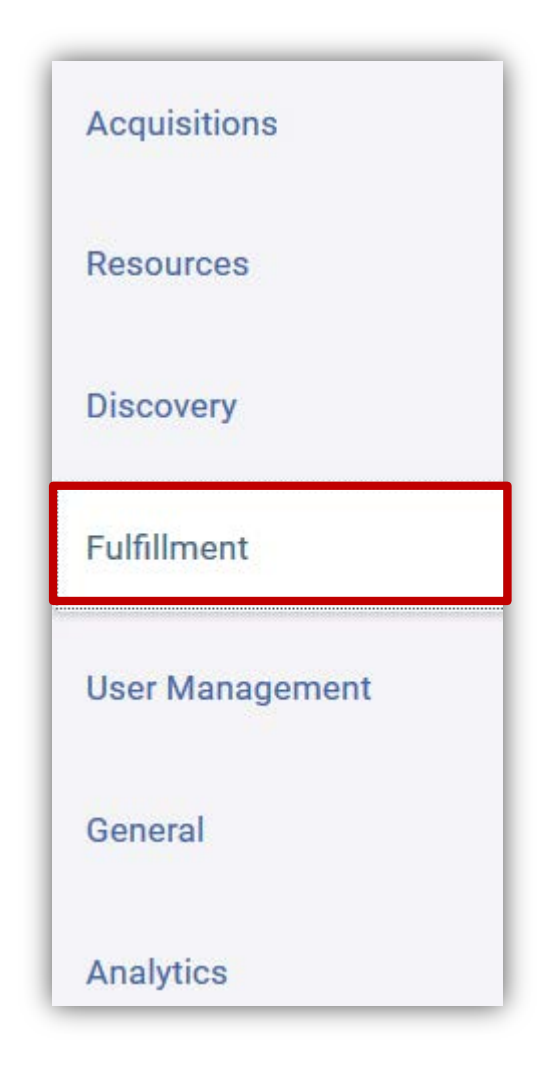

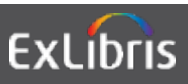

#### **Objectives**

- Gain a general overview of fulfillment administration
- Opportunity to review configurations made during implementation
- Identify settings that affect Fulfillment behavior
- Develop better troubleshooting techniques

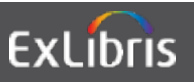

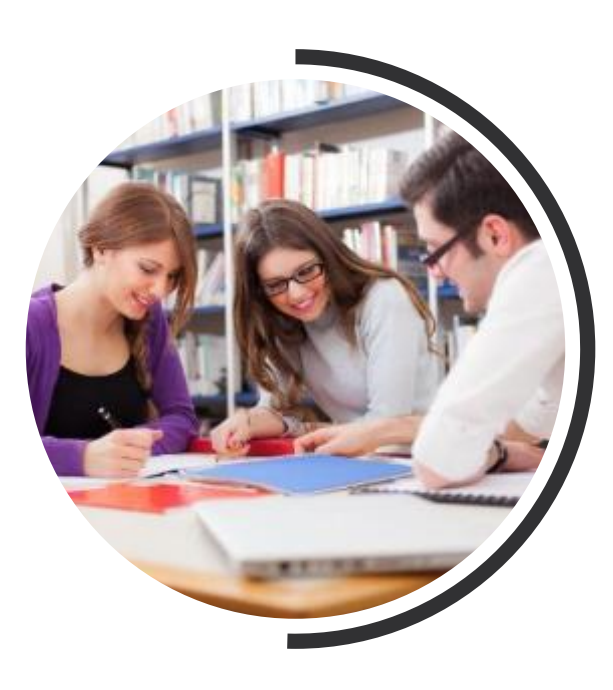

# Agenda

- 1 Introduction
- 2 General Configurations
- **3** Physical Fulfillment
- **4** Patron Configurations
- 5 Display and General Fulfillment
- 6 Summary & Resources

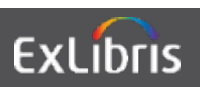

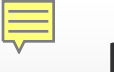

#### I. Services to Another Library

## Fulfillment <u>relationships</u> between libraries

#### Services between libraries.

- Deliver to
- Circulate for
- Acquire for

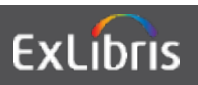

#### I. Configure Relationships for a Library

| onfiguring   | Filter List           |
|--------------|-----------------------|
| Main Library | ▼ Q Look-up or select |
| Discovery    | Library Management    |
| Fulfillment  | Opening Hours         |
|              | Relationships         |
| General      | Circulation Desks     |
|              | Landing               |

🝸 Relation Type : All 👻

|   | Name                     | Description                                                                                    | Deliver To | Circulate For | Acquire For |
|---|--------------------------|------------------------------------------------------------------------------------------------|------------|---------------|-------------|
| 1 | All                      |                                                                                                |            |               |             |
| 2 | Resource Sharing Library | Temporarily manages inventory that is sent<br>to or received from resource sharing<br>partners |            |               |             |

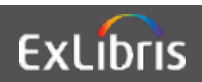

## **II. Indicate Library Closed on Specific Day**

| onfiguring   |                            |                              |                                                                         |                                                      | Filter List                                       |                                        |                                             |                              |                                     |                                        |                                                |                                          |                                                                            |                           |
|--------------|----------------------------|------------------------------|-------------------------------------------------------------------------|------------------------------------------------------|---------------------------------------------------|----------------------------------------|---------------------------------------------|------------------------------|-------------------------------------|----------------------------------------|------------------------------------------------|------------------------------------------|----------------------------------------------------------------------------|---------------------------|
| Main Libr    | ary                        |                              |                                                                         | •                                                    | Q Look-up or                                      | select                                 |                                             |                              |                                     |                                        |                                                |                                          |                                                                            |                           |
| Discove      | гу                         |                              |                                                                         |                                                      | Library Manager<br>Library Details                | ment                                   |                                             |                              |                                     |                                        |                                                |                                          |                                                                            |                           |
| Fulfillme    | ent                        |                              |                                                                         | (                                                    | Opening Hours<br>Relationships                    |                                        |                                             |                              |                                     |                                        |                                                |                                          |                                                                            |                           |
| Main Library |                            |                              |                                                                         |                                                      |                                                   |                                        |                                             |                              |                                     |                                        |                                                |                                          |                                                                            |                           |
| General      | Organiz<br>Type<br>Code    | ation Unit                   | Library<br>MAIN                                                         |                                                      | Path TRAI<br>Description Supp                     | IN_1.TRAINING_1_<br>ports undergraduat | INS<br>e le                                 |                              |                                     |                                        |                                                |                                          |                                                                            |                           |
|              |                            |                              |                                                                         |                                                      |                                                   |                                        |                                             |                              |                                     |                                        |                                                |                                          |                                                                            |                           |
|              | Summar                     | y Con                        | tact Inform                                                             | ation                                                | Calendar Management                               | IP Definitions                         |                                             |                              |                                     |                                        |                                                |                                          |                                                                            |                           |
| _            | Summar                     | y Con                        | tact Inform                                                             | ation                                                | Calendar Management                               | IP Definitions                         |                                             |                              | Full                                | Calendar                               | Apply Ch                                       | anges                                    | Add Rec                                                                    | cord                      |
| -            | Summar                     | y Con                        | tact Inform<br>Record<br>type                                           | ation                                                | Calendar Management                               | IP Definitions                         | Valid<br>from                               | Valid to                     | Full<br>From<br>hour                | Calendar<br>To hour                    | Apply Ch<br>Recurrence                         | anges<br>Recurren<br>Type                | <ul> <li>Add Rec</li> <li>Compared Add Rec</li> <li>May of week</li> </ul> | cord                      |
| -            | Summar                     | y Con<br>Inherited           | Record<br>type<br>Event                                                 | End of Yea                                           | Calendar Management<br>Description                | IP Definitions                         | Valid<br>from<br>2014/0                     | Valid to                     | Full<br>From<br>hour<br>-           | Calendar<br>To hour<br>-               | Apply Ch<br>Recurrence<br>No                   | anges<br>Recurren<br>Type                | <ul> <li>Add Rec</li> <li>Day of<br/>week</li> </ul>                       | cord<br>Sta<br>Opr        |
|              | Summar                     | y Con<br>Inherited<br>V      | Record<br>type<br>Event<br>Event                                        | End of Yea<br>End of Sun                             | Calendar Management Description ar mmer           | IP Definitions                         | Valid<br>from<br>2014/0<br>2014/0           | Valid to<br>-<br>-           | Full<br>From<br>hour<br>-<br>-      | Calendar<br>To hour<br>-               | Apply Ch<br>Recurrence<br>No<br>No             | Recurren<br>Type<br>-                    | Add Rec     Day of     week     -     -                                    | cord<br>Sta<br>Opt        |
|              | Summar<br>1<br>2<br>3      | y Con<br>Inherited<br>V<br>V | Record<br>type<br>Event<br>Event<br>Event                               | End of Yea<br>End of Sun<br>End of Ter               | Calendar Management Description ar mmer m         | IP Definitions                         | Valid<br>from<br>2014/0<br>2014/0<br>2014/1 | Valid to                     | Full<br>From<br>hour<br>-<br>-<br>- | Calendar<br>To hour<br>-<br>-          | Apply Ch<br>Recurrent<br>No<br>No<br>No        | anges<br>Recurren<br>Type<br>-<br>-      | Add Rec     Day of     week     -     -     -                              | Cord<br>Sta<br>Ope<br>Ope |
|              | Summar<br>1<br>2<br>3<br>4 | y Con<br>Inherited<br>V<br>V | Record<br>type<br>Event<br>Event<br>Event<br>Standa<br>opening<br>hours | End of Yea<br>End of Sur<br>End of Ten<br>Open 10:00 | Calendar Management Description ar mmer m 0-20:00 | IP Definitions                         | Valid<br>from<br>2014/0<br>2014/1<br>2016/0 | Valid to<br>-<br>-<br>2019/0 | Full From hour 10:00                | Calendar<br>To hour<br>-<br>-<br>20:00 | Apply Ch<br>Recurrent<br>No<br>No<br>No<br>Yes | anges<br>Recurren<br>Type<br>-<br>-<br>- | Add Rec     Day of     week     -     -     Sunday                         | cord<br>Sta<br>Op<br>Op   |

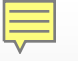

#### **Closed Days and Policies**

|    | Physical Fulfillment                   |                                                              |
|----|----------------------------------------|--------------------------------------------------------------|
|    | Fulfillment Units                      |                                                              |
|    | Terms of Use and Policies              |                                                              |
|    | Block Preferences                      |                                                              |
|    | Auto Loan Renewal Rules                |                                                              |
| 9  | Lost Item Replacement Fee Refund Ratio | 100 Percent Lost Item Refund (Default lost item replacem     |
| 10 | Maximum Fine                           | 25.00 Maximum Fine (25.00 Maximum Fine)                      |
| 11 | Overdue Fine                           | 2.50 Open Days Overdue Fine (2.50 Open Days Overdue Fi 🔹     |
| 12 | Recalled Overdue Fine                  | 3.50 All Days Recalled Overdue Fine (3.50 All Days Recalle   |
| 13 | Grace Period                           | 1 Days Grace Period (1 Days Grace Period)                    |
| 14 | Is Renewable                           | Renewable (Is item renewable)                                |
| 15 | Maximum Renewal Period                 | 365 Days Maximum Renewal Period (365 Days Maximum            |
| 16 | Closed Library Due Date Management     | Move to the end of the next open day (Move to the end of 1 🔹 |
| 17 | Cancelled Recall Due Date              | Attempt automatic renewal (This option will keep the due     |

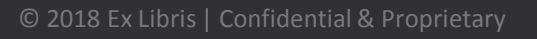

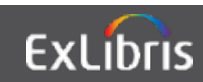

## **III. Change a Delivery Time**

| Opening Hours Transit Time SIP2 Bin Configuratio | Barcode: 02815<br>Update Date: 2016/07/08<br>Library: Main Library<br>Process type: Transit | <b>Status:</b> Item not in place<br><b>Due back:</b> -<br><b>Material Type:</b> Book |
|--------------------------------------------------|---------------------------------------------------------------------------------------------|--------------------------------------------------------------------------------------|
|                                                  | Fire a start Arrival Times 2010/05/21                                                       |                                                                                      |
|                                                  | On Hold Expiration Date: -<br>Due Date: -<br>Needed By: -                                   |                                                                                      |
|                                                  | Permanent Location: Stacks Other details                                                    |                                                                                      |

Book Get It Details Virtual Browse

| 01EXL - TRAINING | G_1_INST - Master           |                |                    | Sign-in for more options | Action          |
|------------------|-----------------------------|----------------|--------------------|--------------------------|-----------------|
| Request Options: |                             |                |                    |                          |                 |
| Location         | Main Library Stacks B       | J1852 .H6 1969 |                    | Hide Details             |                 |
| Availability:    | (1 copy, 0 available, 0 red | luests)        |                    |                          |                 |
|                  |                             |                | 1 - 1 of 1 Records |                          |                 |
| Barcode          | Туре                        | Policy         | Description        | Status                   |                 |
| 02815            | Book                        | Loanable       |                    | In transit u             | ntil 2018/05/21 |

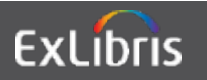

# Transit Time Rules

| 118    | ansit Time       | Rules   |           |                                  |                                                           |                        |             |    | Ca  |
|--------|------------------|---------|-----------|----------------------------------|-----------------------------------------------------------|------------------------|-------------|----|-----|
| Instit | tution Rules Lis | t       |           |                                  |                                                           |                        |             |    |     |
|        |                  |         |           |                                  |                                                           | Calculate ETA          | Add Rule    | G  | 0   |
| T      | Filter : All     | 0       |           |                                  |                                                           |                        |             |    |     |
|        | Enabled          | Move Up | Move Down | Rule Name                        | Description                                               | Updated By             | Update Date |    |     |
| 1      |                  |         |           | Delivery Rule 1                  | Delivery from Main Library to<br>Resource Sharing Library | Implementer, Ex Libris | 2016/04/25  |    |     |
| 2      |                  |         |           | Graduate Library to Main Library | Graduate Library to Main Library                          | Implementer, Ex Libris | 2016/04/25  |    | ••• |
| 3      |                  |         |           | Music Library to Science Library | 5                                                         | Implementer, Ex Libris | 2016/02/08  |    | ]   |
| Defa   | ult Rule         |         |           |                                  |                                                           |                        |             |    | Ŷ   |
|        |                  |         |           |                                  |                                                           |                        |             | C> | 0   |
|        | Rule Name        |         |           | Description                      | Updated By                                                | Up                     | date Date   |    |     |
| 1      | Default Transi   | t Time  |           | Default time of transit 12 hou   | Connie Broun                                              | 201                    | 2/05/02     | 1  |     |

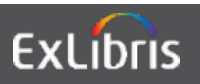

#### **Transit Time Rules**

| Transit Time R         | ules Editor                            |                          |            |  |
|------------------------|----------------------------------------|--------------------------|------------|--|
| Transit Time Rules Edi | itor                                   |                          |            |  |
| Name                   | Delivery Rule 1                        |                          |            |  |
| Description            | Delivery from Main Library to Resource | Sharing Library          |            |  |
| Created By             | Svetlana Smirnov                       | Created On               | 2012/01/24 |  |
| Updated By             | Implementer, Ex Libris                 | Updated On               | 2016/04/25 |  |
| Input Parameters       |                                        |                          |            |  |
| From                   | In List                                | Main Library             |            |  |
| То                     | In List                                | Resource Sharing Library | /          |  |
| Material Type          | =                                      | Book                     |            |  |
| Item Location          | =                                      | Any                      |            |  |
| Start Time             | After                                  | 9:00                     |            |  |
| Output Parameters      |                                        |                          |            |  |
| Delivery Time          | 5                                      |                          |            |  |

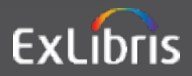

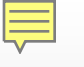

#### **IV. Add a New Location**

|                                                                                               | Configuring                                                                                                    | Filter List                                                           |                                                                    |
|-----------------------------------------------------------------------------------------------|----------------------------------------------------------------------------------------------------|-----------------------------------------------------------------------|--------------------------------------------------------------------|
|                                                                                               | Science Library                                                                                                    | Q Look-up or select                                                   |                                                                    |
|                                                                                               | Discovery                                                                                                    | Library Management                                                    |                                                                    |
|                                                                                               | Fulfillment                                                                                                    | Opening Hours<br>Relationships                                        |                                                                    |
|                                                                                               | General                                                                                                    | Circulation Desks                                                     |                                                                    |
|                                                                                               |                                                                                                    | Locations<br>Physical Locations                                       |                                                                    |
|                                                                                               |                                                                                                    |                                                                       |                                                                    |
| 🗘 Code                                                                                        | ▲ Name                                                                                                    | Location Type                                                         | Fulfillment Unit                                                   |
| Code<br>SCICOURSE                                                                             | Name     Science Course Reserves                                                                                                    | Closed                                                                | Fulfillment Unit<br>Short Loan                                     |
| Code<br>SCICOURSE<br>SCILOWER                                                                 | Name     Science Course Reserves     Science Lower Level                                                                                       | Location Type Closed Closed                                           | Fulfillment Unit<br>Short Loan<br>Closed                           |
| Code<br>SCICOURSE<br>SCILOWER<br>bioper                                                       | Name         Science Course Reserves         Science Lower Level         Science Periodicals                                                   | Closed<br>Closed<br>Closed<br>Open                                    | Fulfillment Unit         Short Loan         Closed         Limited |
| <ul> <li>Code</li> <li>SCICOURSE</li> <li>SCILOWER</li> <li>bioper</li> <li>biores</li> </ul> | <ul> <li>Name</li> <li>Science Course Reserves</li> <li>Science Lower Level</li> <li>Science Periodicals</li> <li>Science Reference</li> </ul> | Location Type         Closed         Closed         Open         Open | Fulfillment UnitShort LoanClosedLimited                            |

#### 

#### **Location Associated with Circulation Desk**

| Physical Location D           | Details                |             |                           |                                       |               |               | `     |
|-------------------------------|------------------------|-------------|---------------------------|---------------------------------------|---------------|---------------|-------|
| Location Code *               | biology                |             |                           |                                       |               |               |       |
| Location Name *               | Science Stacks         | 3           | External Location<br>Name |                                       |               |               | 3     |
| Location Type *               | Open                   |             | Remote Storage            |                                       |               |               | •     |
| Fulfillment Unit              | General                | •           | Мар                       |                                       |               |               |       |
| Physical Location C<br>Name → | Circulation Desks List |             | Actions                   | <ul> <li>Attach Existing C</li> </ul> | rculation Des | sk <b>- C</b> | • • • |
| Code                          | Name                   | Description |                           | Check Ir                              | Check<br>Out  | Reshelve      | е     |
| 1 DEFAULT_C (                 | Circulation            |             |                           |                                       |               |               |       |
| Ioldings Configurat           | tions                  |             |                           |                                       |               |               |       |
| Accession<br>Placement        | None                   | •           | Call Number Type          | Library of Congress                   | classificatio | n             | •     |
| Suppress from<br>Discovery    |                        |             |                           |                                       |               |               |       |

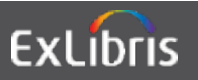

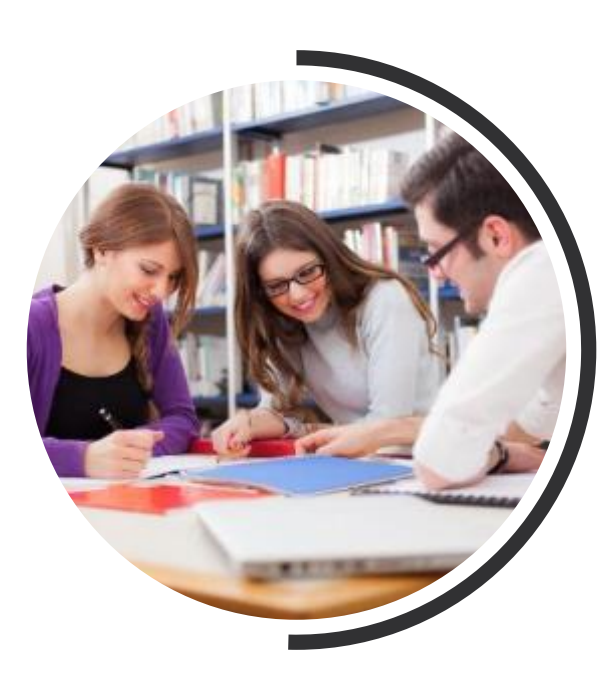

# Agenda

- 1 Introduction
- 2 General Configurations
- **3 Physical Fulfillment**
- **4** Patron Configurations
- 5 Display and General Fulfillment
- 6 Summary & Resources

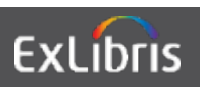

#### I. Add or Change a Borrowing Policy

| Policy Type                                         | Due Date   |                       |                   |          |                                                     |   |
|-----------------------------------------------------|------------|-----------------------|-------------------|----------|-----------------------------------------------------|---|
| Policy Name *                                       | 1 Day Loan |                       |                   | 3        |                                                     |   |
| Policy Description                                  | 1 Day Loan |                       |                   | <b>3</b> |                                                     |   |
| Value Type *                                        | Fixed      | Non Fixed             |                   |          |                                                     |   |
| Value *                                             | 1          | Terms of Use Details  |                   |          |                                                     |   |
| Unit Of Measurement *                               | Days       | Name *                | 1 Day Loan        |          |                                                     |   |
| At(HH:MM) – If empty,<br>the library's closing time |            |                       |                   |          |                                                     |   |
| will be used<br>Default Policy                      | 🔵 False 🔘  | Terms of Use Policies |                   |          |                                                     |   |
|                                                     |            | Policy 7              | Гуре              |          | Policy Name                                         |   |
|                                                     |            | 1 Is Loana            | able              |          | Loanable (Loanable)                                 | • |
|                                                     |            | 2 Is Recal            | lable             |          | Recall Allowed (Recall is possible)                 | • |
|                                                     |            | 3 Due Dat             | e                 |          | 1 Day Loan (1 Day Loan)                             | • |
|                                                     |            | 4 Request             | ted Item Due Date |          | No Requested Due Date (Default value - No Requested | • |
|                                                     |            | 5 Recall P            | eriod             |          | No Recall Due Date (Default Recall Due date - none) | • |
|                                                     |            | 6 Renew F             | Fee               |          | No Renewal Fee (Default No Renewal Fee)             | • |
|                                                     |            | 7 Lost Iter           | m Fine            |          | 10.00 Lost Item Fine (10.00 Lost Item Fine)         | • |

#### II. Add or Update an Exception for an Item

| Fulfillment Unit Rules | s Editor                           |             |            |            |                   |     | ~ |
|------------------------|------------------------------------|-------------|------------|------------|-------------------|-----|---|
| Name *                 | 1 Day Loan for Faculty - Reference |             |            |            |                   |     |   |
| Description            | 1 Day Loan for Faculty - Reference |             |            |            |                   |     |   |
| Created By             | Ex Libris                          |             | Created On | 2018/05/20 |                   |     |   |
| Updated By             | Ex Libris                          |             | Updated On | 2018/05/20 |                   |     |   |
| Input Parameters       |                                    |             |            |            |                   |     | ~ |
|                        |                                    |             |            |            | G Add Parameter - | ₿   | 0 |
| Name                   |                                    | Operator    |            | Value      |                   |     |   |
| 1 Item Policy          |                                    | In List     |            | Reference  |                   | ••• |   |
| 2 User Group           |                                    | In List     |            | Faculty    |                   |     |   |
|                        |                                    |             |            |            |                   |     |   |
| Output Parameters      |                                    |             |            |            |                   |     | ~ |
| Terms of Use *         | 1 Days Faculty Limited 🔹           | TOU Details | Add Terms  | Of Use     |                   |     |   |

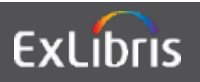

#### **Item Policy**

| em                                                   | Policy     | /               |                                                |                   |                                                |                      |          |              | i |  |
|------------------------------------------------------|------------|-----------------|------------------------------------------------|-------------------|------------------------------------------------|----------------------|----------|--------------|---|--|
| able code<br>Patron Facing<br>Sustomization<br>node: |            | lte<br>Ye<br>Er | emPolicy<br>es<br>ntire table needs to be cust | tomized           | Table Description         Physical item policy |                      |          |              |   |  |
|                                                      |            |                 |                                                |                   | Import                                         | Restore Default Tran | slations | 😌 Add Row 🗸  | ŀ |  |
| Y                                                    | Filter : E | English         | Ŧ                                              |                   |                                                |                      |          |              |   |  |
|                                                      | моvе<br>Up | Down            | Code                                           | Description       | Translation                                    | Default Value        | By       | Last Updated |   |  |
| 1                                                    |            |                 | OneDayLoan                                     | 1 Day Loan        | 1 Day Loan                                     | 0                    | exl_impl | 2013/09/10   | l |  |
| 2                                                    |            | •               | TwoDayLoan                                     | Two Day Loan      | Two Day Loan                                   | 0                    | exl_impl | 2013/09/10   | ĺ |  |
| 3                                                    |            |                 | TwoHourLoan                                    | Two Hour Loan     | Two Hour Loan                                  | 0                    | exl_impl | 2013/09/10   | l |  |
| 4                                                    |            | •               | TwoWeekLoan                                    | Two Week Loan     | Two Week Loan                                  | 0                    | exl_impl | 2013/09/10   | ĺ |  |
| 5                                                    |            |                 | ThreeDayLoan                                   | Three Day Loan    | Three Day Loan                                 | 0                    | exl_impl | 2013/09/10   | I |  |
| 6                                                    |            | •               | FourDayLoan                                    | Four Day Loan     | Four Day Loan                                  | 0                    | exl_impl | 2013/09/10   | ĺ |  |
| 7                                                    |            |                 | InterlibraryLoan                               | Interlibrary Loan | Interlibrary Loan                              | 0                    | exl_impl | 2013/09/10   | I |  |
|                                                      |            |                 |                                                |                   |                                                |                      |          |              |   |  |

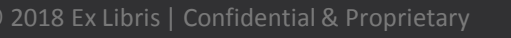

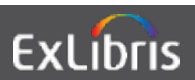

#### III. Indicate When an Item is Lost

| Name *                   | Lost Loan Rules |   |               |                                     |          |
|--------------------------|-----------------|---|---------------|-------------------------------------|----------|
| Description              |                 |   |               |                                     |          |
| Active                   | 2               |   |               |                                     | 211      |
| Profile Type *           | Change to lost  | • |               |                                     |          |
| After Due Date           | 30              |   |               | 🔵 Days 🔵 Open Days                  |          |
| ays After Status<br>Date | 0               |   |               | Days                                |          |
| Loan Status              | Normal 🕲        |   | User Group    | Faculty 🔇 Academic Staff 🕲 Alumni 🕲 |          |
| Library                  |                 | • | Locations     |                                     | •        |
| Item policy              |                 | • | Material Type |                                     | •        |
|                          | 6               |   |               |                                     | - Loon I |

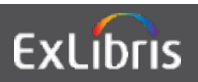

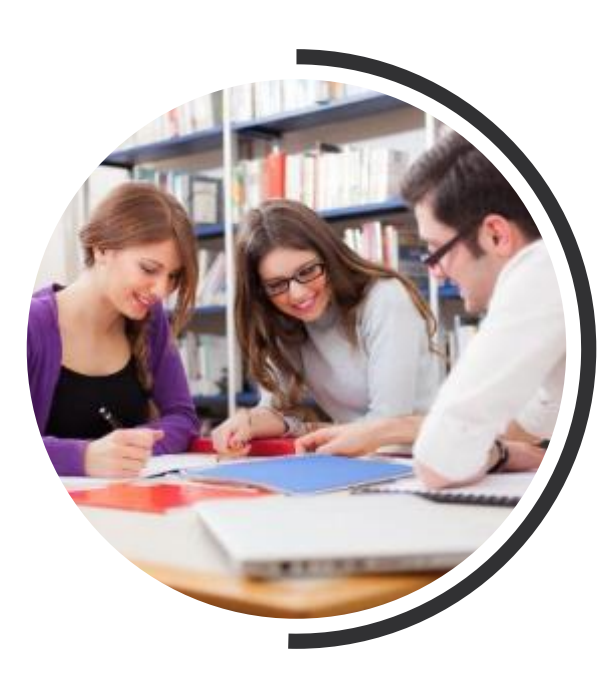

# Agenda

- 1 Introduction
- 2 General Configurations
- **3** Physical Fulfillment

#### **4** Patron Configurations

- 5 Display and General Fulfillment
- 6 Summary & Resources

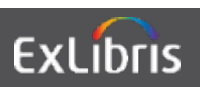

#### I. Change Maximum Number of Requests Allowed

| Pat<br>Table<br>Cust | ron Limits<br>e Description<br>omization<br>e: | Def<br>Pat<br>Ent | initions<br>ron Limits Definit<br>ire table needs to | ions<br>be customized |               | Patron Con<br>Patron Grou<br>Patron Limit<br>Loan Limits<br>User Block<br>User Block | figurations<br>ups<br>its<br>Description<br>Definitions<br>rits | Add Row -                   | 0   |
|----------------------|------------------------------------------------|-------------------|------------------------------------------------------|-----------------------|---------------|--------------------------------------------------------------------------------------|-----------------------------------------------------------------|-----------------------------|-----|
| 6                    | User group                                     |                   | Max. cash                                            | Max. overdues         | Max. bookings | Max. overdue<br>recalls                                                              | Max. digitizatic<br>requests                                    | User group                  |     |
| 1                    | Undergrac                                      |                   | 100.00                                               | 10                    | 2             | 1                                                                                    | 5                                                               | Academic Staff 🔹            |     |
| 2                    | Graduate                                       | •                 | 100.00                                               | 15                    | 3             | 2                                                                                    | 5                                                               | Max. cash                   |     |
| 3                    | CONSORT                                        |                   | 100.00                                               | 10                    | 2             | 1                                                                                    | 5                                                               | Max. overdues               |     |
| 4                    | Part-time                                      | •                 | 100.00                                               | 10                    | 2             | 1                                                                                    | 5                                                               |                             |     |
| 5                    | Faculty                                        |                   | 250.00                                               | 25                    | 5             | 3                                                                                    | 10                                                              | Max. bookings               |     |
| 6                    | Academic                                       | •                 | 250.00                                               | 25                    | 3             | 2                                                                                    | 10                                                              |                             |     |
| 7                    | Alumni                                         | •                 | 25.00                                                | 3                     | 1             | 0                                                                                    | 3                                                               | Max. overdue recalls        | ••• |
| 8                    | Guest                                          | •                 | 25.00                                                | 3                     | 1             | 0                                                                                    | 3                                                               | Max. digitization requests  |     |
| 9                    | Staff                                          |                   | 250.00                                               | 25                    | 3             | 2                                                                                    | 10                                                              |                             |     |
|                      |                                                |                   |                                                      |                       |               |                                                                                      |                                                                 | Max. physical item requests | -   |

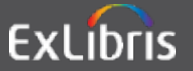

## **II. Configure Number of Concurrent Loans**

| T | Filter : All 🔹 |         |           |                       |                     |                           |             |     |
|---|----------------|---------|-----------|-----------------------|---------------------|---------------------------|-------------|-----|
|   | Enabled        | Move Up | Move Down | Rule Name             | Description         | Updated By                | Update Date |     |
| 1 |                |         | •         | Staff                 | -                   | Implementer, Ex<br>Libris | 2016/04/26  |     |
| 2 |                |         |           | Undergraduate Student | 2                   | Implementer, Ex<br>Libris | 2018/05/20  |     |
| 3 |                |         | •         | Community Borrower    | 7                   | Implementer, Ex<br>Libris | 2012/11/16  | ••• |
| 4 |                |         |           | Inter-Library Loan    | 2                   | Implementer, Ex<br>Libris | 2018/05/20  |     |
| 5 |                |         |           | Graduate Student      | 7                   | Implementer, Ex<br>Libris | 2018/05/20  |     |
| 6 |                |         |           | Faculty               | 2                   | Implementer, Ex<br>Libris | 2015/02/03  |     |
| 7 |                |         |           | Main Location Limit   | Main Location Limit | Support, Ex Libris        | 2013/06/04  |     |
| 8 |                |         | •         | Students              | 70                  | Implementer, Ex<br>Libris | 2015/02/03  |     |
| 9 |                |         |           | Visitors              | 2                   | Implementer, Ex<br>Libris | 2015/02/03  |     |
| 0 |                |         |           | Undergraduate and     | 2                   | Implementer, Ex           | 2016/02/08  |     |

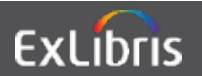

#### **Loan Limit Rules**

| Lo  | an Limit Rule Edito | r I                        |                |            |                       | ~    |
|-----|---------------------|----------------------------|----------------|------------|-----------------------|------|
|     | Name *              | Undergraduate and Laptop/I | Laptop Charger |            |                       |      |
|     | Description         |                            |                |            |                       |      |
|     | Created By          | Implementer, Ex Libris     |                | Created On | 2016/02/08            |      |
|     | Updated By          | Implementer, Ex Libris     |                | Updated On | 2016/02/08            |      |
| Inp | out Parameters      |                            |                |            |                       | ~    |
|     |                     |                            |                |            | 🕒 Add Parameter 🗸     | D 0  |
|     | Name                |                            | Operator       |            | Value                 |      |
| 1   | Material Type       |                            | =              |            | Laptop                | •••• |
| 2   | User Group          |                            | In List        |            | Undergraduate Student | •••  |
| 0   |                     |                            |                |            |                       |      |
| Ou  | tput Parameters     |                            |                |            |                       | ~    |
|     | Loan limit *        | 1                          |                |            |                       |      |

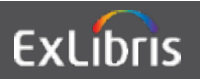

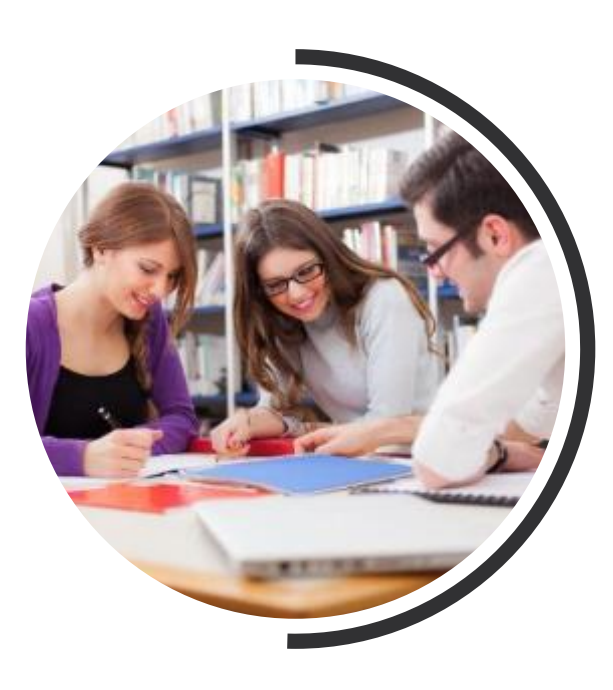

# Agenda

- 1 Introduction
- 2 General Configurations
- **3** Physical Fulfillment
- **4** Patron Configurations
- **5 Display and General Fulfillment**

6 Summary & Resources

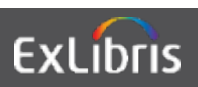

#### 

#### I. Change When Services Display In Primo

| Discovery Interface Display |                                     |          |   |  |
|-----------------------------|-------------------------------------|----------|---|--|
| Logic                       |                                     |          |   |  |
| Display Logic Rules         |                                     |          |   |  |
| Related Records             |                                     |          |   |  |
| Direct Linking              |                                     |          |   |  |
| General Electronic Services |                                     |          |   |  |
| iewer Services              |                                     |          |   |  |
| Online Services Order       |                                     |          |   |  |
| Conoral Electronic Corvisoo |                                     |          |   |  |
| tution Rules                |                                     |          |   |  |
|                             | Remove Selected Deactivate Selected | Add Rule | ₿ |  |

|   | Active | Move Up | Move<br>Down | Rule Description                                                                                                    |     |
|---|--------|---------|--------------|----------------------------------------------------------------------------------------------------|-----|
| 1 |        |         | •            | For user groups Alumni: Hide service General Electronic Service with Service = ProQuest if exists service Resource Sharing Request | ••• |
| 2 |        |         | •            | For user groups Alumni: Hide service General Electronic Service with Service = ProQuest if exists service Hold Request             | ••• |
| 3 |        |         | •            | Hide service Purchase Request                                                                                                    | ••• |
| 4 |        |         |              | For user groups Alumni: Hide service Booking Request if exists service Booking Request                                             | ••• |

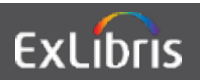

#### Add Display Logic Rules

| For user from<br>groups | Alumni 🔇 Guest 🔇 | Part-time 🕲 | - |
|-------------------------|------------------|-------------|---|
| hide service *          | Digitization     |             | • |
| if exists service       | Digitization     |             | • |

| with value     |                  | 120 |
|----------------|------------------|-----|
| with           | 1                | •   |
| hide service * | Purchase Request | •   |
| groups         | Guest @          |     |

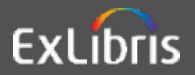

© 2018 Ex Libris | Confidential & Proprietary

## II. Add a Link to a Service in Primo

| <   | Ge | neral E    | Electronic Ser               | vices                           |                          |                           |                                                  |                         | Back  |
|-----|----|------------|------------------------------|---------------------------------|--------------------------|---------------------------|--------------------------------------------------|-------------------------|-------|
|     |    |            |                              |                                 |                          |                           |                                                  | Add Service             | 0     |
|     |    | Active     | ▲ Service Name               | \$ Service Code                 | Public Name              | Service Descrip           | Is this a<br>Document<br>Delivery/IL<br>service? | : Display Location<br>L |       |
|     | 1  |            | Amazon                       | Amazon by ISBN                  | Search for this on Amaz  | on Links to Amazor        | by ISBN & ISSN false                             | Links                   | •••   |
|     | 2  |            | ILLiad for<br>Articles/Journ | ILLIAD-A                        | Request from Interlibrar | y Loan ILLiad link for ar | ticle and journals true                          | Getit & How To<br>Getit |       |
|     | 3  |            | ILLiad for<br>Books/Book     | ILLIAD-B                        | Request from Interlibrar | y Loan                    | ooks and book true                               | Getit & How To          | ••••  |
| ook |    | Get<br>01E | It Details                   | Virtual Browse<br>G 1 INST - Ma | ster                     | 0.5.02 1000 2015 7        | Sign-in for more options                         | Actions                 | iv ⊡? |
|     |    | Rec        | uest Options:                | Search for this                 | on Amazon 교              |                           |                                                  |                         |       |
|     |    | Loca       | ition                        | Science Libra                   | ry Science Stacks        | QL430.3.O2 M66 2015       | H                                                | lide Details            |       |
|     |    | Avail      | ability:                     | (1 copy, 1 ava                  | ilable, 0 requests)      |                           |                                                  |                         |       |
|     |    |            |                              |                                 |                          | 1 - 1 of 1 Records        |                                                  |                         |       |
|     |    | Bar        | code                         | Туре                            | Policy                   | Description               |                                                  | Status                  |       |
|     |    | 235        | 1013562                      | Book                            | Loanable                 |                           |                                                  | Item in place           |       |

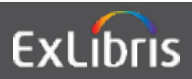

#### **General Electronic Services**

|                           | Amazon                                                                                                    |                                 |                                    |                                    |               |     |
|---------------------------|----------------------------------------------------------------------------------------------------|---------------------------------|------------------------------------|------------------------------------|---------------|-----|
|                           | Service Code                                                                                                    | Amazon by ISBN                  |                                    |                                    |               |     |
|                           | Service Description                                                                                                    | Links to Amazon by ISBN & ISSN  |                                    |                                    |               |     |
|                           | Service Details Service Service Servic | ervice Availability Rules       |                                    |                                    |               |     |
|                           | Active                                                                                                    | Active                          |                                    |                                    |               |     |
|                           | Service Code *                                                                                                    | Amazon by ISBN                  |                                    |                                    | _             |     |
|                           | Service Name *                                                                                                    | Amazon                          |                                    |                                    |               |     |
|                           | Service Description                                                                                                    | Links to Amazon by ISBN & ISS   | N                                  |                                    |               |     |
|                           |                                                                                                    |                                 |                                    |                                    |               |     |
|                           | Public Name                                                                                                    | Search for this on Amazon       |                                    |                                    |               |     |
|                           | Public Note                                                                                                    |                                 |                                    |                                    |               |     |
|                           | Is this a Document<br>Delivery/ILL service?                                                                                                    | 🔾 Yes 🕒 No                      |                                    |                                    | _             |     |
|                           | URL Template *                                                                                                    | http://www.amazon.com/s/ref=    | nb_sb_ss_c_0_12?url=search-alias%3 | Dstripbooks&field-keywords={rft.is | bn}{rft.issn} |     |
| Amazor                    | 1                                                                                                    |                                 |                                    |                                    |               | ,   |
| Service Co<br>Service Des | de Amazon by ISB<br>scription Links to Amazo                                                                                                    | N<br>on by ISBN & ISSN          |                                    |                                    |               |     |
| Service Deta              | ails Service Availabilit                                                                                                    | ty Rules                        |                                    |                                    |               |     |
|                           |                                                                                                    |                                 |                                    |                                    | G Add Rule    | 0   |
| <b>T</b> Filte            | er: All 🔻                                                                                                    |                                 |                                    |                                    |               |     |
| Ena                       | abled Move Up M                                                                                                    | ove Down Rule Name              | Description                        | Updated By                         | Update Date   |     |
| 1                         | D                                                                                                    | <ul> <li>isbn exists</li> </ul> |                                    | Implementer, Ex Libris             | 2015/09/17    | ••• |

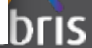

## **III. Change Form Mandatory Fields**

| General                    |
|----------------------------|
| Fulfillment Jobs           |
| Configuration              |
| Other Settings             |
| Printers                   |
| Article Form Mandatory     |
| Fields                     |
| Book Form Mandatory Fields |

|    | Name                   | Restriction Type |     | Updated By | Last Updated |
|----|------------------------|------------------|-----|------------|--------------|
| 1  | Author Initials        | Optional         | *   | 12         | 2            |
| 2  | Barcode                | Optional         | *   | 2          | 24           |
| 3  | Author                 | Mandatory        | •   | exl_impl   | 2016/04/26   |
| 4  | Publication Date       | Optional         | *   | -          | -            |
| 5  | DOI                    | Optional         | . * | -          | -            |
| 6  | End Page               | Optional         | .*. | -          | -            |
| 7  | ISSN                   | Optional         | *   |            | +            |
| 8  | LCCN                   | Optional         | .*  | 10         |              |
| 9  | OCLC Number            | Optional         |     |            | -            |
| 10 | Other Standard ID      | Optional         | *   | π          | -            |
| 11 | PMID                   | Optional         |     | 5          | 5            |
| 12 | Publisher              | Optional         | *   | a.         | 5            |
| 13 | Remote Record ID       | Optional         |     | a.         | 5            |
| 14 | Additional Person Name | Optional         | *   | 2          | 2            |
| 15 | Chapter                | Optional         | *   | <u>a</u>   | 2            |
| 16 | Issue                  | Mandatory        | •   | exl_impl   | 2018/05/20   |
| 17 | Journal Title          | Mandatory        |     | exl_impl   | 2018/05/20   |

#### **Book Form Mandatory Fields**

|    | Name                   | Restriction Type |     | Updated By | Last Updated |
|----|------------------------|------------------|-----|------------|--------------|
| 1  | Author Initials        | Optional         | .*. | 9          | -            |
| 2  | Barcode                | Optional         | *   | -          | *            |
| 3  | Author                 | Mandatory        | •   | exl_impl   | 2018/05/20   |
| 4  | Publication Date       | Optional         | -   | a          | a .          |
| 5  | ISBN                   | Mandatory        | •   | exl_impl   | 2018/05/20   |
| 6  | LCCN                   | Optional         | *   | a          | -            |
| 7  | OCLC Number            | Optional         | *   |            | -            |
| 8  | Other Standard ID      | Optional         | *   |            | -            |
| 9  | Part                   | Optional         | *   | -          | 3            |
| 10 | Publisher              | Optional         | *   | -          | 4            |
| 11 | Remote Record ID       | Optional         | *   | -          | 2            |
| 12 | Additional Person Name | Optional         |     | -          |              |
| 13 | Call Number            | Optional         | *   | u l        | -            |
| 14 | Chapter                | Optional         |     |            | ~            |
| 15 | Edition                | Optional         | *   | -          | *            |
| 16 | Note                   | Optional         |     | -          | -            |
| 17 | Pages                  | Optional         | -   | -          | ~            |
| 18 | Place of Publication   | Optional         |     | -          | *            |

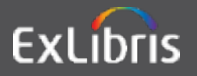

#### **IV. Configure a Second Printer**

In Alma printers at institution or library level print via email

An email address must be defined for each printer

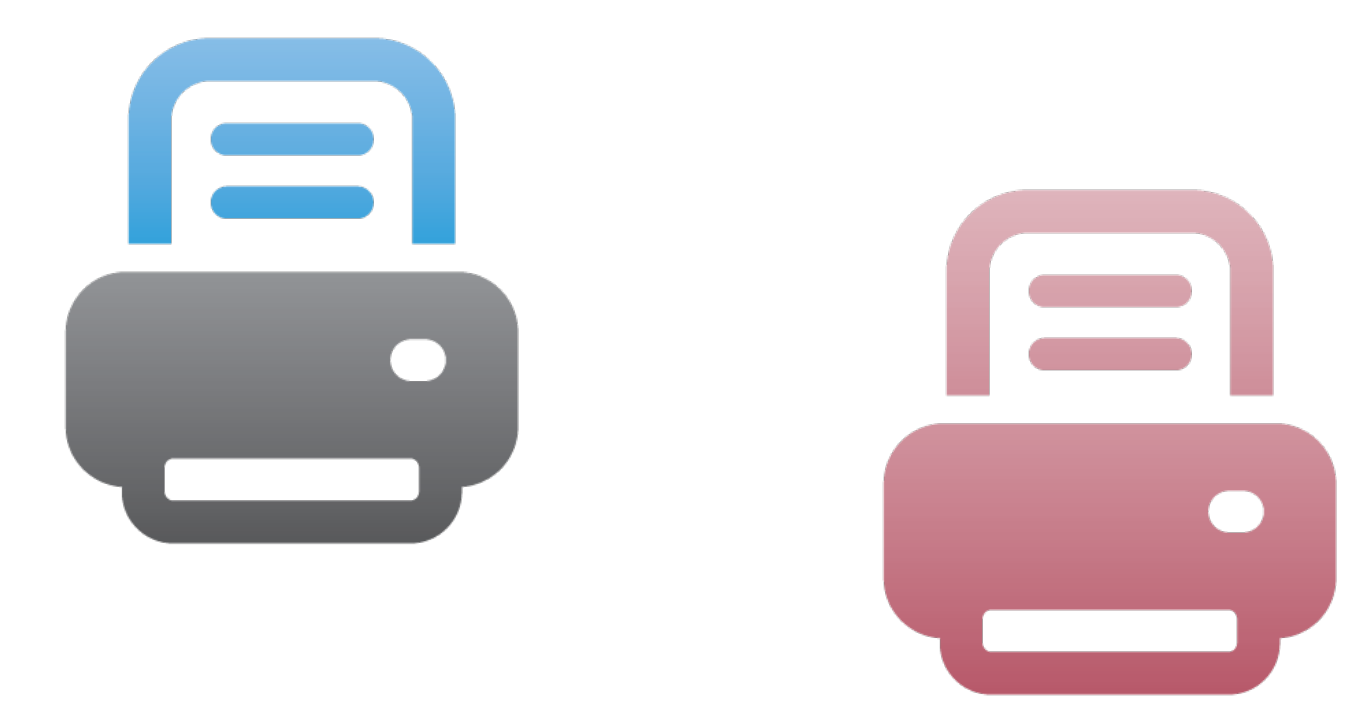

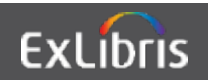

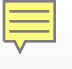

#### **Printers**

| General              |                              |                          |                             |                                                                                                    |     |
|----------------------|------------------------------|--------------------------|-----------------------------|----------------------------------------------------------------------------------------------------|-----|
| Fulfillment Jobs     |                              |                          |                             |                                                                                                    |     |
| Configuration        |                              |                          |                             |                                                                                                    |     |
| Other Settings       |                              |                          |                             |                                                                                                    |     |
| Printers             |                              |                          |                             |                                                                                                    |     |
| Article Form Man     | idatory                      |                          |                             |                                                                                                    |     |
| Fields               |                              |                          |                             |                                                                                                    |     |
| Book Form Mand       | latory Fields                |                          |                             |                                                                                                    |     |
| Printers             |                              |                          |                             |                                                                                                    | Bac |
|                      |                              |                          |                             |                                                                                                    |     |
| You are configuring: | Clean Training Change (      | Organization             |                             |                                                                                                    |     |
| 1 - 2 of 2 N         | of 2 Name - Q                |                          |                             | 🕒 Add Printer -                                                                                                    | o   |
| ¢ Code               | ▲ Name                       | Email                    | Description                 | Serviced Units                                                                                                    |     |
| 1 ALMA               | Alma Printing                | almaprint@university.edu | The AlmaPrint email address | Graduate Library Course<br>Reserves, Institutional<br>Preservation Dept, Main Library<br>Course Reserves, Music Library<br>Course Reserves | ••• |
| 2 MAINUPR            | Main University<br>Printer 2 | mnprt2@univeristy.edu    | Gladys                      | Digitization Department For<br>Institution                                                                                                 |     |

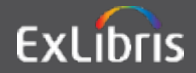

#### **Printers**

| Code *                 | 2                         |                     |                        |                                   |           |
|------------------------|---------------------------|---------------------|------------------------|-----------------------------------|-----------|
| CIRCNOTES              |                           |                     |                        |                                   |           |
| lame *                 |                           |                     |                        |                                   |           |
| Circulation_Notices    |                           |                     |                        |                                   |           |
| mail *                 |                           |                     |                        |                                   |           |
| circnotes@institution. | edu                       |                     |                        |                                   |           |
| escription             | Circulation_Notices       |                     |                        |                                   | ``        |
| Circulation Notices    | Code CIRCNOTES            |                     |                        |                                   |           |
|                        | Printer Details           |                     |                        |                                   | ~         |
|                        | Name *                    | Circulation_Notices | E                      | Email * circnotes@institution.edu |           |
|                        | Description               | Circulation Notices |                        |                                   |           |
|                        | Served Service Units List |                     |                        |                                   |           |
| _                      | Code + Q                  |                     | Attach Service Uni     |                                   |           |
|                        |                           |                     |                        | Service Unit                      | ×         |
|                        |                           |                     | No records were found. | Main Library Course Reserves      | -         |
|                        |                           |                     |                        | Attach Sen                        | vice Unit |
|                        |                           |                     |                        | Allacitiset                       | ice onit  |

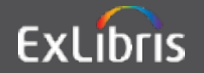

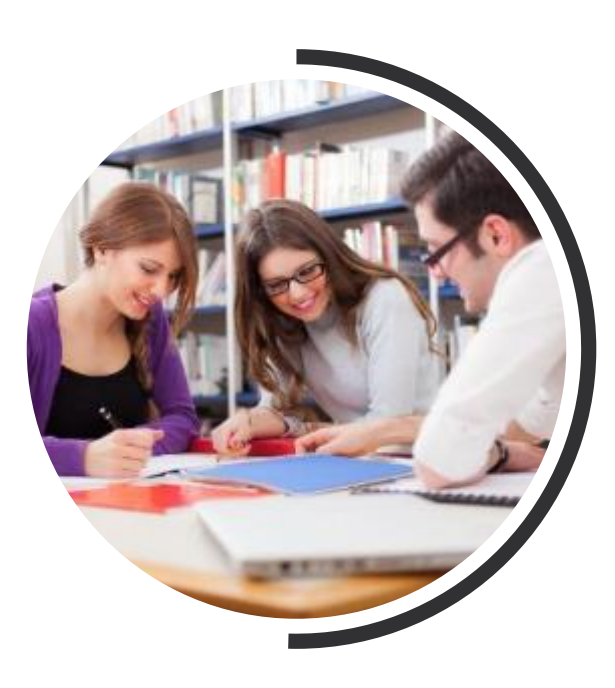

# Agenda

- 1 Introduction
- 2 General Configurations
- **3** Physical Fulfillment
- **4** Patron Configurations
- 5 Display and General Fulfillment
- 6 Summary & Resources

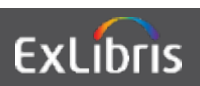

#### Summary

In this session, we covered:

- General fulfillment configurations
- Physical fulfillment configurations
  - Policies, item exceptions, loan loans
- Patron and loan limits
- Display configurations for Primo

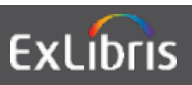

# Thank you!

http://knowledge.exlibrisgroup.com

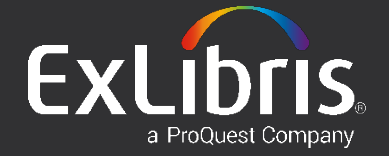